# How to see The brief manual for UNIVERSAL PASSPORT RX

## 1. Click "UNIVERSAL PASSPORT".

学生支援ポータル

#### UNIVERSAL PASSPORT | Office365 | サインN@vi | SIPS | 学生ピタ! | 学生ピタゴラス | 問い合わせ一覧

サイト内検索

Q

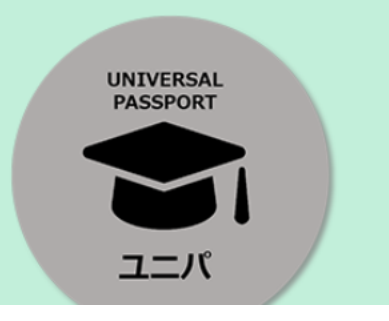

|     | ° | 1  |   | -   |
|-----|---|----|---|-----|
| 1_/ | V | レノ | 6 | I C |

アクセスはこちら

大学生活を送るうえで絶対に外せないUNIVERSAL PASSPORT(通称:ユニパ)。令和4年 度から新システムになりました。

ユニパが使いこなせなければ大学からの連絡は来ないし、講義に参加も出来ません。なぜ ならユニバは、大学からの連絡確認・履修登録の他、講義資料ダウンロード・課題の提出・ シラバス照会・休講&教室変更の通知・先生とのメッセージ等学内の様々なやり取りに使

2. Please sign in

|        | ▲ 杏林大学 UNIPA <sup>RX</sup><br>ポータルション              |                                                     |                    |
|--------|----------------------------------------------------|-----------------------------------------------------|--------------------|
|        | ***ゲストユーザー(学外の方)の利用についる<br>本学のシラバスはこちらから確認することができる | ID and password are the same as the previous unipa. | User ID            |
|        | * * * 大学からの重要なお知らせ * * *<br>現在情報はありません             |                                                     |                    |
| lf you | are not sure, please                               | email hicenter@ks.kyorin-u.ac.jp.                   | <u>スマートフォンはこちら</u> |

使用中にメンテナンスになった場合、システムを利用できなくなりますのでご注意ください。

## 3. Click "マニュアルはこちら"→"教員用マニュアルサイト"

|                     | DRT         | 🔅 📩<br>setting favorit | ie. |
|---------------------|-------------|------------------------|-----|
| 共通▼ 教務▼ 履修関連▼ 成績 マー | ニュアルはこちら・   |                        |     |
| 重要 期限あ 💆            | ニュアルはこちら    |                        |     |
| 重要情報はありません。教        | 1員用マニュアルサイト |                        |     |

### 4. You will see the following screen, please click on "Unipa for English"

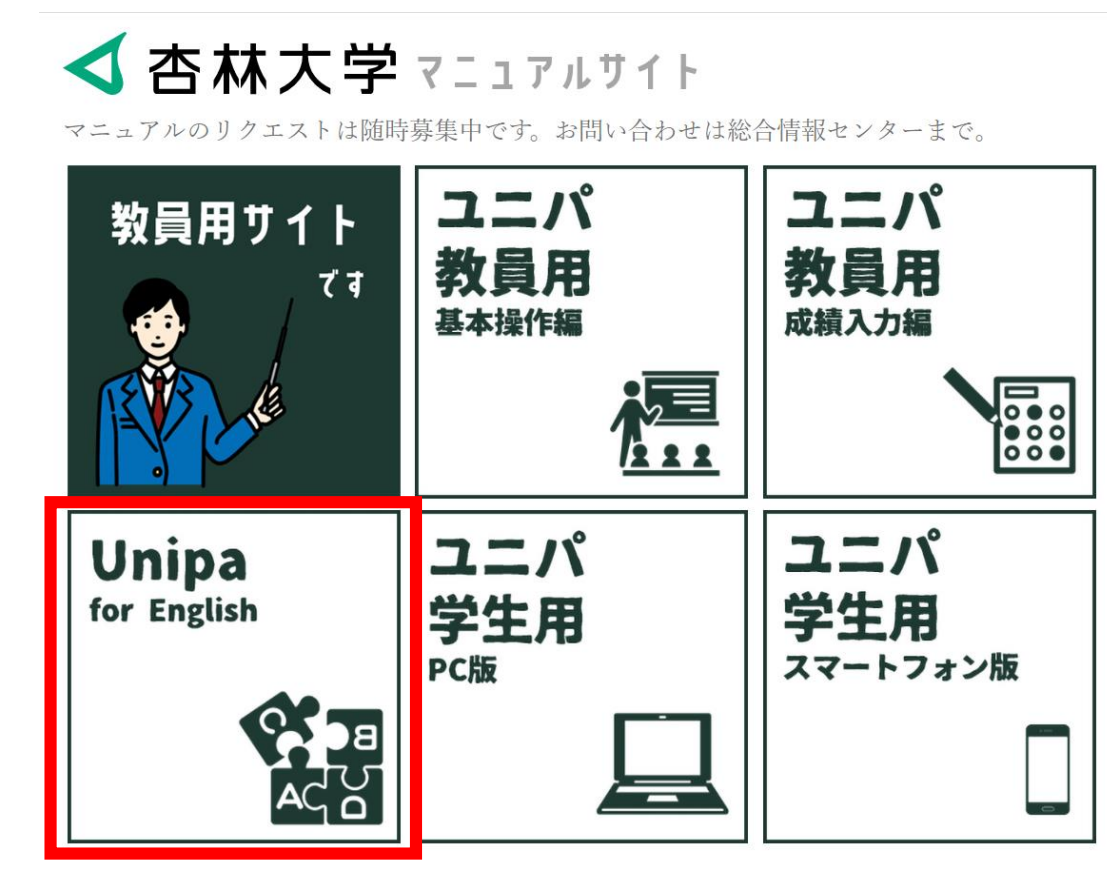